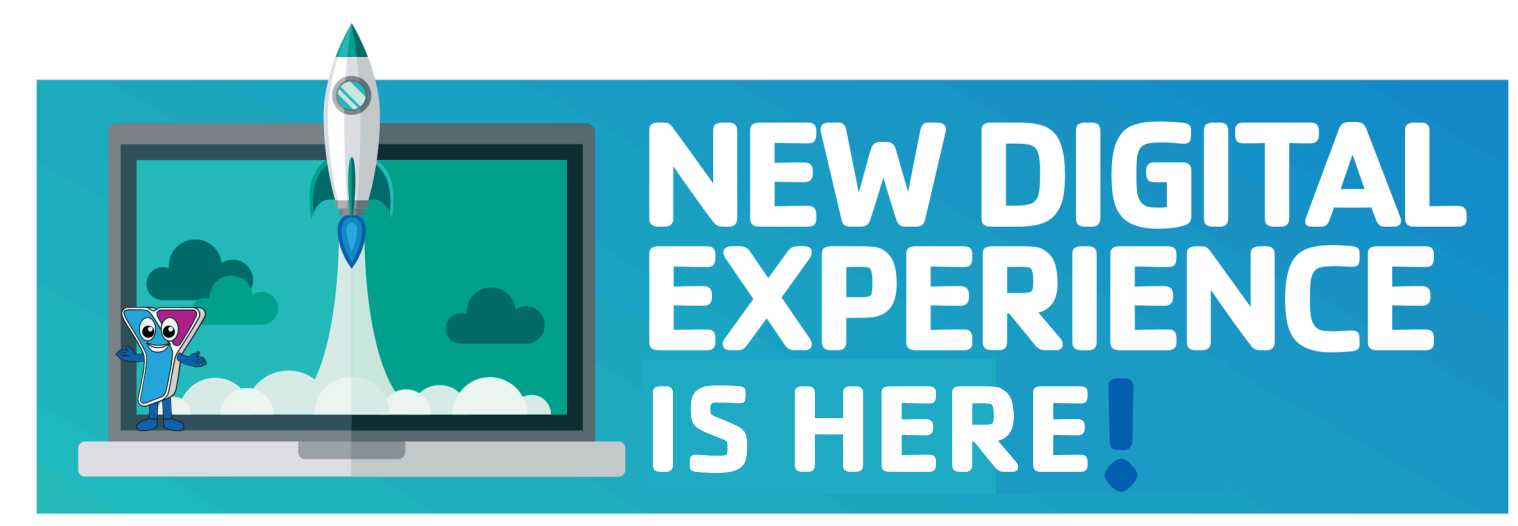

# **CONNECT YOUR MEMBERSHIP** SET UP YOUR NEW ONLINE ACCOUNT

Dear YMCA of Long Island Members:

All existing Y Members will need to complete the online account set-up process before you will be able to register online for the first time and/or manage your account. Please review below how to properly set up your online account before beginning to register for programs.

### **STEP 1:**

ENSURE YOU HAVE A VALID EMAIL CONNECTED TO YOUR YMCA MEMBERSHIP ACCOUNT. If you don't or are unsure, please contact member services at membership@ymcali.org and we will assist you.

## STEP 2:

LOGON TO YMCALI.ORG

## STEP 3:

ENTER THE EMAIL OR PHONE NUMBER ASSOCIATED WITH YOUR MEMBERSHIP. The first time logging in, select "Forgot Your Password?" and follow the prompts to set your password. **STEP 4:** 

CHECK YOUR EMAIL. Click the link provided and create your password. Your password must be at least 7 characters and contain at least one capital letter and one number.

## STEP 5:

GO BACK TO YMCALI.ORG. Enter your email address and password in the first box. You are ready to search and register online for programs!

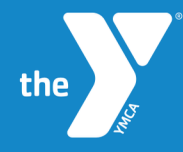

**YMCA of Long Island** Bay Shore • East Hampton • Patchogue Glen Cove • Huntington

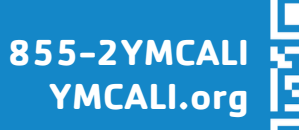

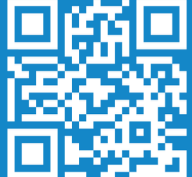